## IP Indoor High Speed Dome Ver. 090318

# **Quick Installation Guide**

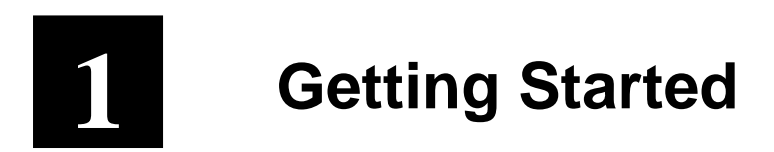

## 1.1 PACKAGE CONTENTS

Indoor High Speed Dome

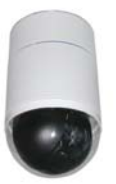

Power Adaptor

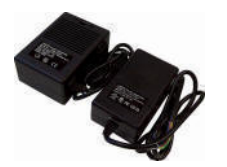

LAN/WAN Cable

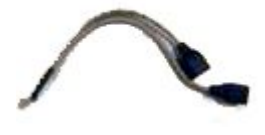

5.4" Transparent Cover

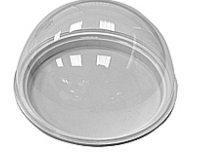

Product CD

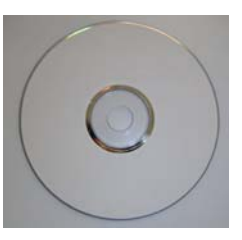

Power & A/V Cable

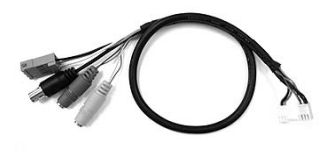

Decoration Ring / Fixing Plate

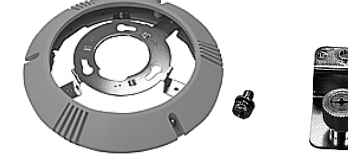

### **1.2 PHYSICAL DESCRIPTION**

### **Indoor High Speed Dome Bottom**

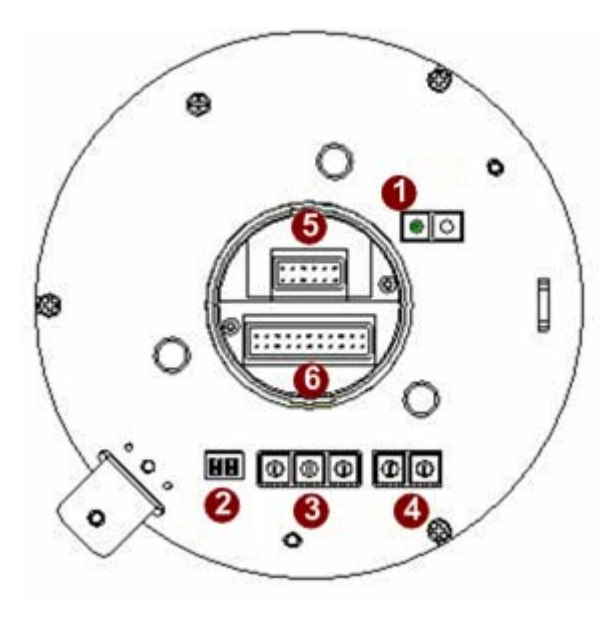

#### 1. <u>Reset Button</u>

Step 1: Switch off IP camera by disconnecting the power cable

**Step 2:** Using a suitable pointed object, press and continue to hold the Reset Button depressed. While continuing to hold the reset button depressed, reconnect the power cable.

**Step 3:** Keep holding the reset button depressed around 6 seconds, release the reset button. The unit will start up with factory default settings.

2. <u>Communication Switch Setting</u>

The table below shows the function of each pin within the Communication Switch.

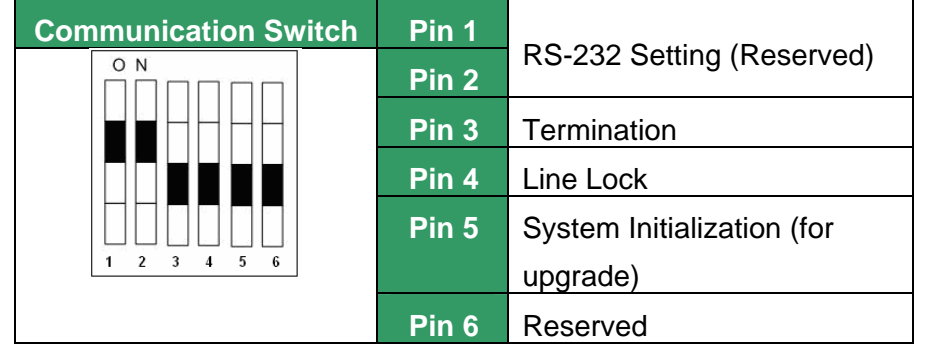

RS-232 is reserved for internal use only; The Pin 3 and Pin 4, they are used for termination and Link Lock adjustment respectively. The Pin 5 is mainly used for return to factory default of camera setting.

#### 3. Dome ID Setting

Use the switch to change your speed dome ID by turning the arrow to the desired number respectively. For instance, if the speed dome ID is 123, the ID switch should be set as below:

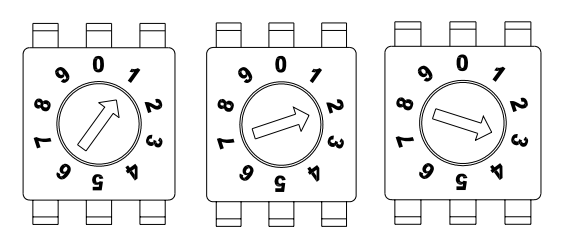

decimal

centesimal

single digit

**NOTE:** If controlling through an ACTi decoder via analog means such as a keyboard or DVR, no two speed domes should be given the same ID or communication conflict may occur. When controlled only through Ethernet and software (without the use of an ACTi hardware decoder), the dome ID setting may be neglected.

**NOTE:** The number "0" should locate upwards as shown in above diagram for correct switch definition.

#### 4. Dome Control Protocol

Protocol is a specific set of rules, procdures used for data communications. Basing on the protocol of your management software that you are going to use. Use the switch to set your dome control protocol and the baud rate. Refer to table below and turn the arrow to choose a protocol for your speed dome.

| Switch No. | Protocol | Baud Rate |
|------------|----------|-----------|
| 01         | Pelco D  | 2400      |
| 02         | Pelco P  | 4800      |
| 07         | DSCP     | 9600      |
| 11         | Pelco D  | 4800      |
| 12         | Pelco D  | 9600      |
| 13         | Pelco P  | 2400      |
| 14         | Pelco P  | 9600      |

Select protocol: Pelco D, with switch no. 01 and baud rate 2400, for instance, the ID switch should be set as below:

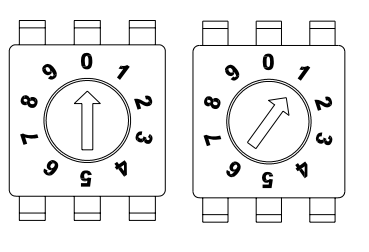

decimal single digit

#### 5. 16 Pin Connector for LAN/WAN

The LAN/WAN cable (shown as the figure below) is shipped with IP high speed dome. Please find it in the accessory bag.

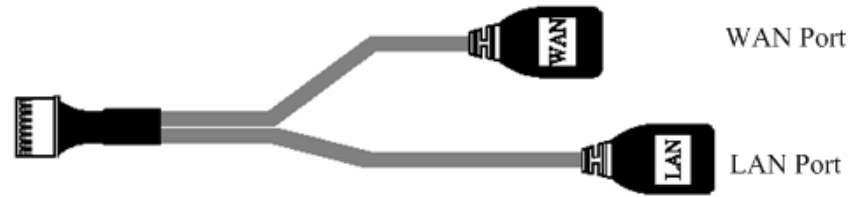

#### 6. <u>22 Pin Connector</u>

A 50cm data cable (shown as the figure below) is shipped with IP high speed dome. Please find it in the accessory bag.

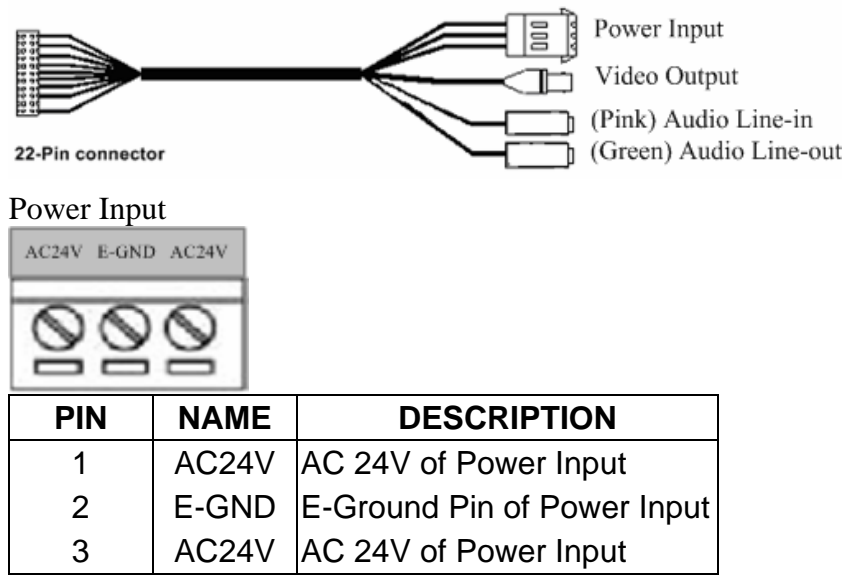

#### 7. Cable Wiring

Users may meed to do cable wiring when connecting alarm input and output devices. The table follows will illustrate the way to wire cords into the connector housing(shown in the flgures below).

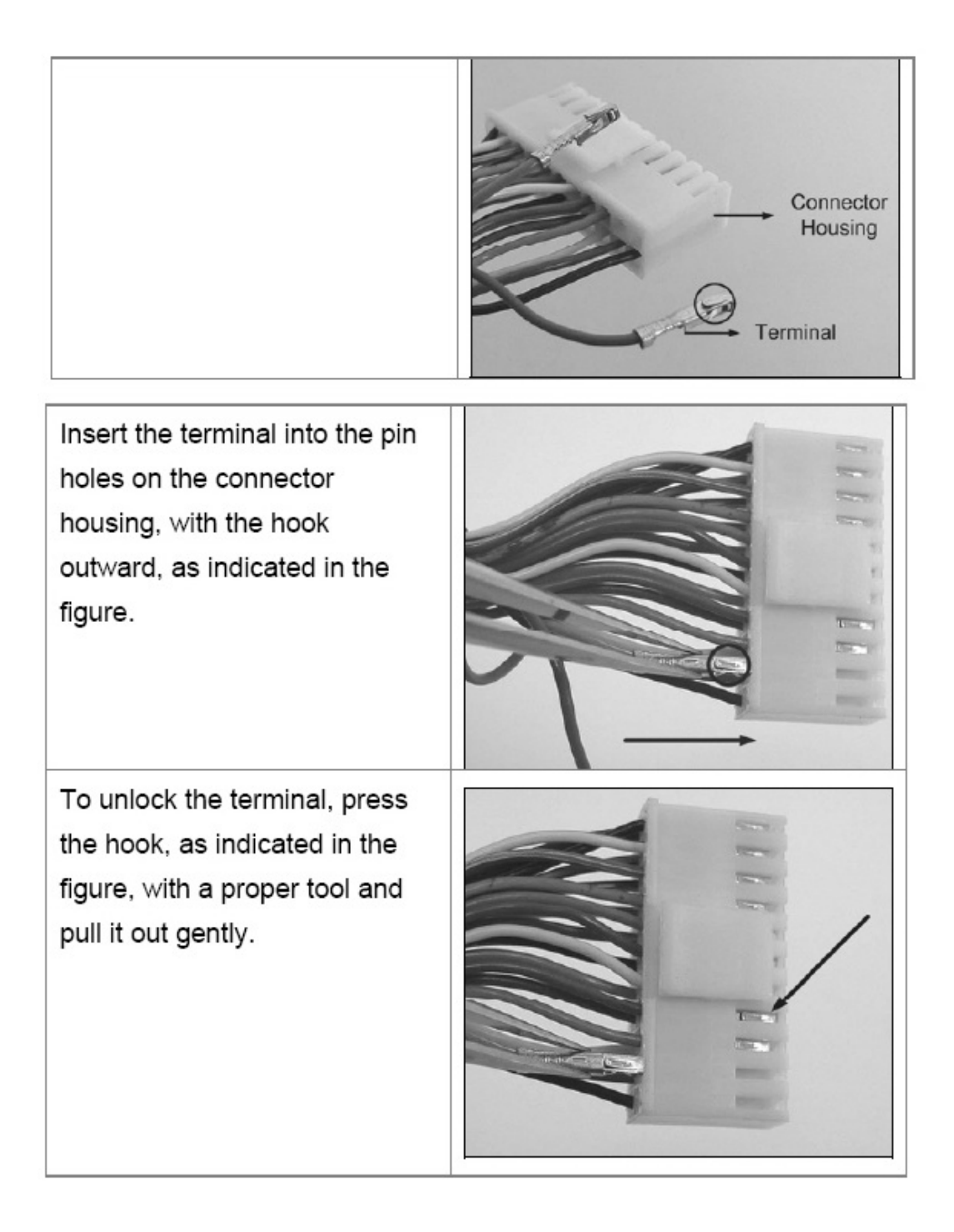

The alarm pins are serviceable for connecting alarm input and output devices, such as alarm sensors, sirens or flashing light with the surveillance system. The table shown as follows lists the definition of alarm pins on the 22-pin connector.

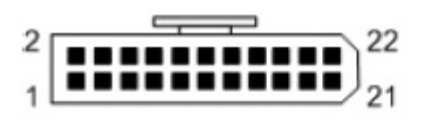

| Pin | Definition |  |  |
|-----|------------|--|--|
| 2   | ALM NC     |  |  |
| 4   | ALM NO     |  |  |
| 6   | ALM COM    |  |  |
| 11  | ISOG       |  |  |
| 12  | ALM-1      |  |  |
| 13  | ALM-3      |  |  |
| 14  | ALM-2      |  |  |
| 15  | ALM-4      |  |  |
| 16  | ALM-5      |  |  |
| 17  | ALM-6      |  |  |
| 18  | ALM-7      |  |  |

### **1.3 Mounting the IP High Speed Dome**

Generally, there are three kinds of ceiling mounting methods: surface mount, in-ceiling mount, and mounting with straight tube. The surface mounting kit is shipped with IP high speed dome. For more detailed information, please refer to Appendix A.

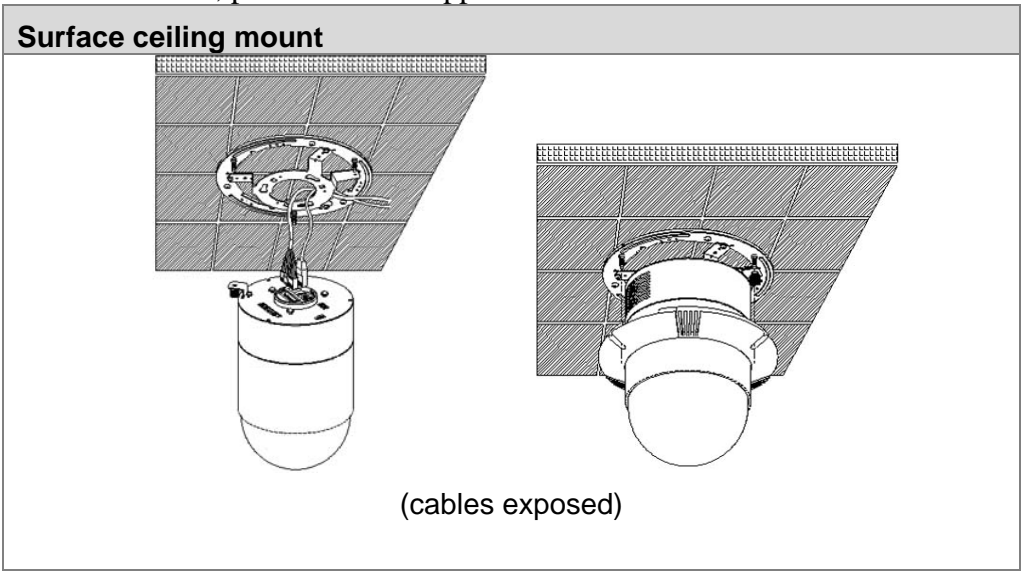

### **1.4 Basic Connections**

Follow the procedures below to connect the IP high speed dome to the respective apparatuses.

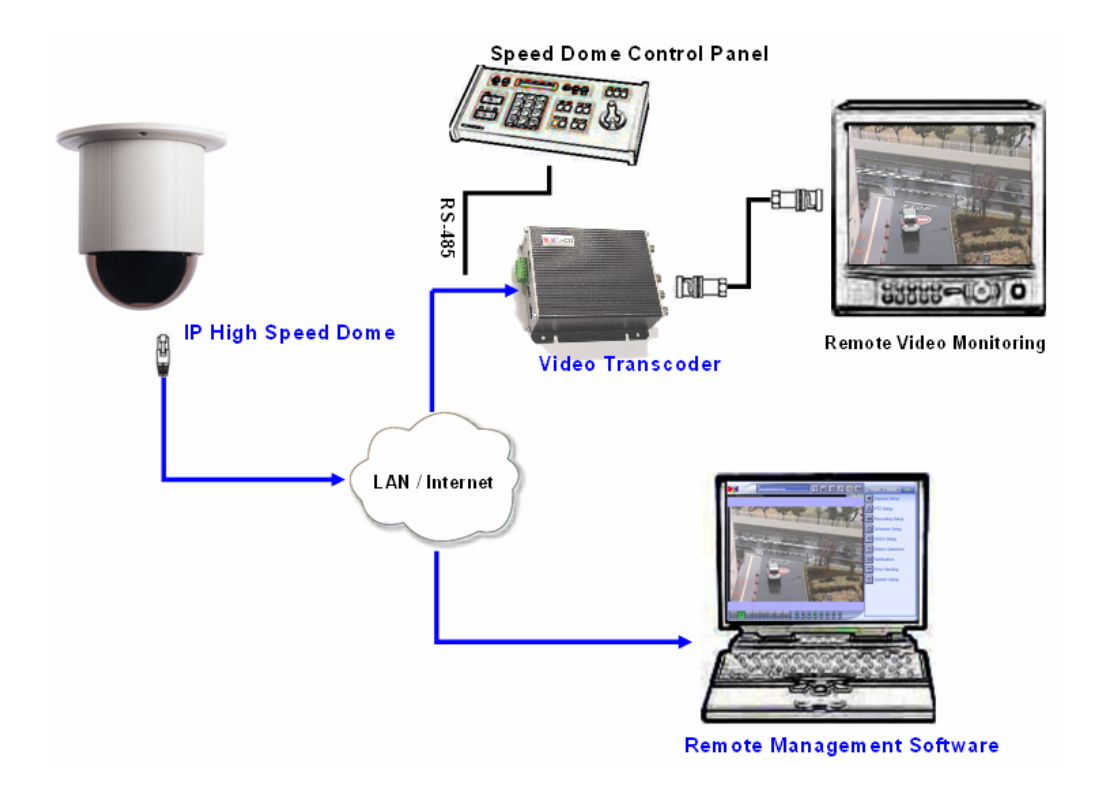

2

# **Quick Tour**

This section guides you with a quick tour on IP high speed dome.

## 2.1 Configure the IP High Speed Dome

#### 2.1.1 Make sure network environment

Default IP of IP high speed dome is 192.168.0.100. Please make sure IP high speed dome and your PC are on the same network segment before running the installation.

| You can get IP settings assigned automatically if your network supports<br>this capability. Otherwise, you need to ask your network administrator for                                                                                                    | ID - 11 102 169 0                                                 |
|----------------------------------------------------------------------------------------------------|-------------------------------------------------------------------|
| the appropriate IP settings.  C Obtain an IP address automatically  C Use the following IP address.  IP address: IP address: I | NOTE: xxx should be a number from 1 to 254, but 100 is excepted.) |
| Obtain DNS server address automatically     Of Use the following DNS server addresses:     Defend DNS server                                                                                                    |                                                                   |
| Alternate DNS server:                                                                                                    |                                                                   |

| 2.1     | .2 0      | Dpen         | Inte   | rne           | t Exp            | plorer w                        | vith   | IP ac       | ddre    | ess        |     |             |          |        |       |
|---------|-----------|--------------|--------|---------------|------------------|---------------------------------|--------|-------------|---------|------------|-----|-------------|----------|--------|-------|
| 🕘 Web ( | Configura | tor - Video  | Manage | er : Vei      | rsion Whi        | ite-box SD v2.0                 | - Micr | osoft Inter | met Exj | plorer     |     |             |          |        |       |
| 檔案④     | 編輯(E)     | 檢視(♡)        | 我的最多   | €( <u>A</u> ) | 工具( <u>T</u> )   | 説明(H)                           | 1      |             |         |            |     |             |          |        |       |
| ©±-     | 頁 - 〔     | ) - 🗵        |        | 6             | 🔎 搜尋             | 쑭 我的最愛                          | Ø      | 8-8         |         | <b>7</b> • | _   | 1 - 28      |          |        |       |
| 網址(D)   | http://19 | 92.168.0.100 |        |               |                  |                                 |        |             |         | •          | • 🔁 | <b>移至</b> 🧃 | 転お ※     | 🌀 Snag | "It 📷 |
|         |           |              |        |               |                  |                                 |        |             |         |            |     | ~           | <u>e</u> | A      |       |
|         |           |              | _      |               |                  | Cam                             | era-1  |             |         |            |     |             |          |        |       |
|         |           |              |        |               | 0 <del>0</del> 0 | Login                           |        |             |         |            |     |             |          |        |       |
|         |           |              |        |               |                  | Account<br>Password<br>Language | Englis | h           | ]       |            |     |             |          |        |       |
|         |           |              |        |               |                  |                                 | Log    | gin         | Re      | set        |     |             |          |        |       |

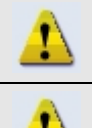

**NOTE:** If your web browser is earlier than IE6, then download IE6 is recommended.

NOTE: The IP high speed dome default IP address is set to 192.168.0.100

### 2.1.3 Login with default administrator's account & password

|                    | Camera-1                                                      |
|--------------------|---------------------------------------------------------------|
|                    | °°° Login                                                     |
|                    | Account Admin                                                 |
|                    | Password •••••                                                |
|                    | Language English                                              |
|                    | Login                                                         |
| NOTE: Defa         | ult administrator account is set to Admin, password is set to |
| <b>123456,</b> and | click Login button.                                           |

#### 2.1.4 Preview the video

1

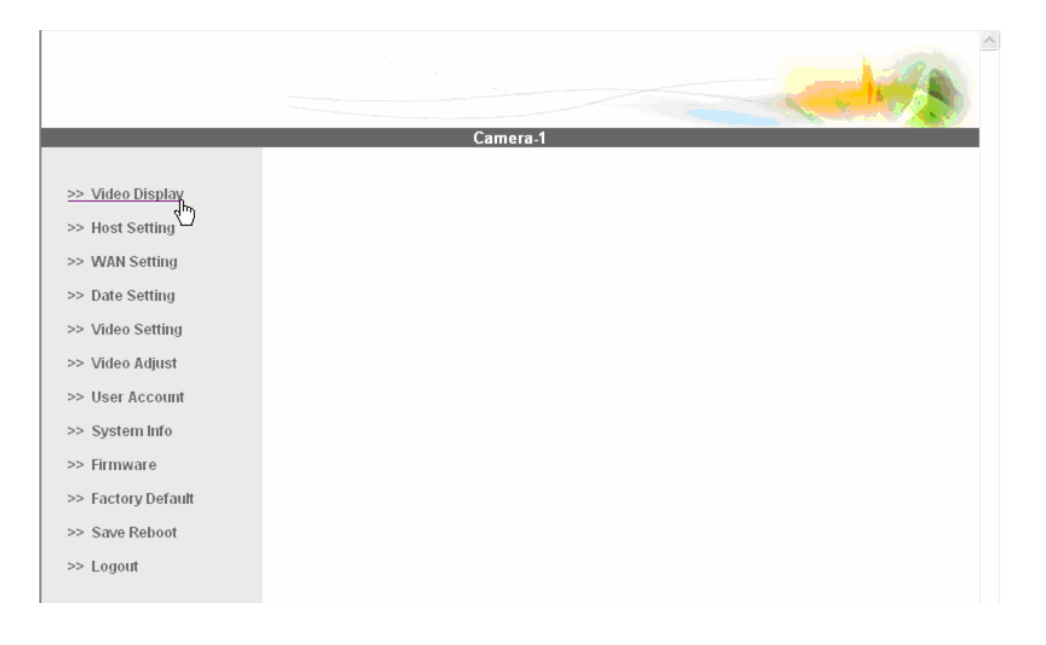

**NOTE:** In your Client PC, please make sure the setting of Network Connections Type is set to Auto Negotation, since IP high speed dome follows MII standard. Otherwise, you might not see the live image.

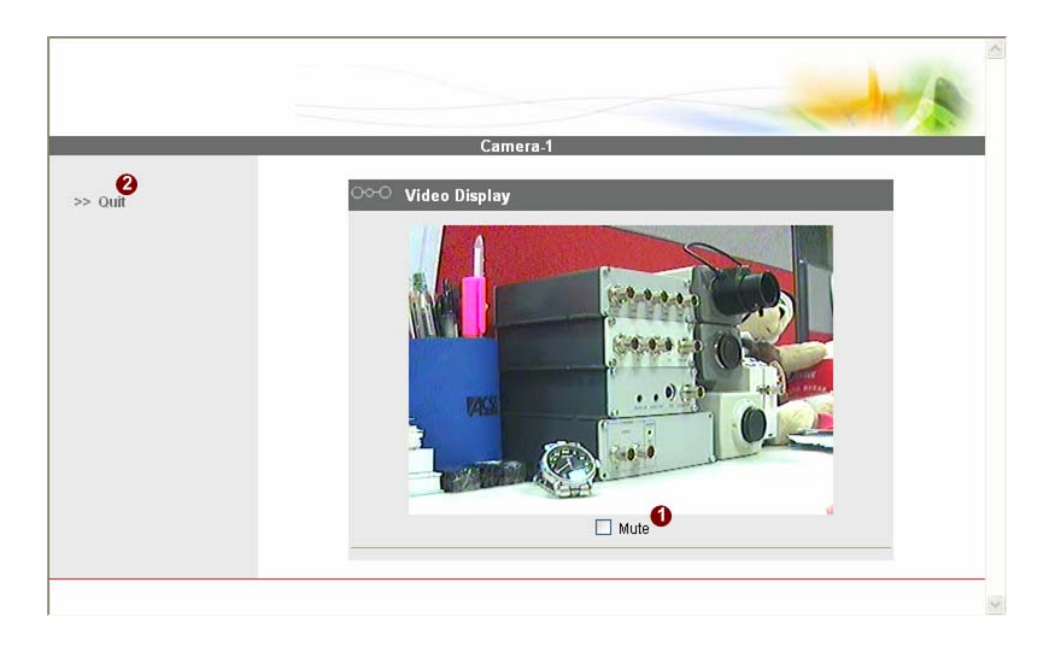

#### 2.15 Set the new IP address

|                 | Camera-1                        |
|-----------------|---------------------------------|
|                 |                                 |
| Video Display   | COO Host Setting                |
| Host Setting    | Host Name                       |
| WAN Setting     | Language English                |
| Date Setting    | 0 0                             |
| Video Setting   | Apply                           |
| Video Adjust    |                                 |
| User Account    | COC LAN Setting                 |
| System Info     | IP Address 192 168 0 100        |
| Firmware        | Subnet Mask 255 255 255 0       |
| Factory Default |                                 |
| Save Reboot     | Apply Reset                     |
| Logout          |                                 |
|                 | ○○○ Network Link Speed & Duplex |
|                 |                                 |
|                 | LAN PORT AUto Detect            |

\*Host Name : Enter in the domain name.

\*Language : Language setting for Web Configurator after Save Reboot. Default setting is English.

\*IP Address : The IP address of the LAN interface. The default IP address is 192.168.0.100.

\*Subnet Mask : The subnet mask of the LAN interface. The default subnet mask is 255.255.255.0 \*Click Apply button

!

**NOTE:** Check with your MIS department, if Client PC and IP high speed dome are setting in different VLANs, please connect to WAN port.

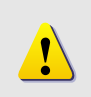

**NOTE:** In your Client PC, please make sure the setting of Network Connections Type is set to Auto Negotation, since IP high speed dome follows MII standard. Otherwise, you might not see the live image.

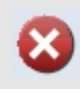

**IMPORTANT:** After the IP address is changed, please record this IP address. There is no way to connect to the IP high speed dome if user forgets the new IP address.

#### 2.1.6 Check Default Video Setting

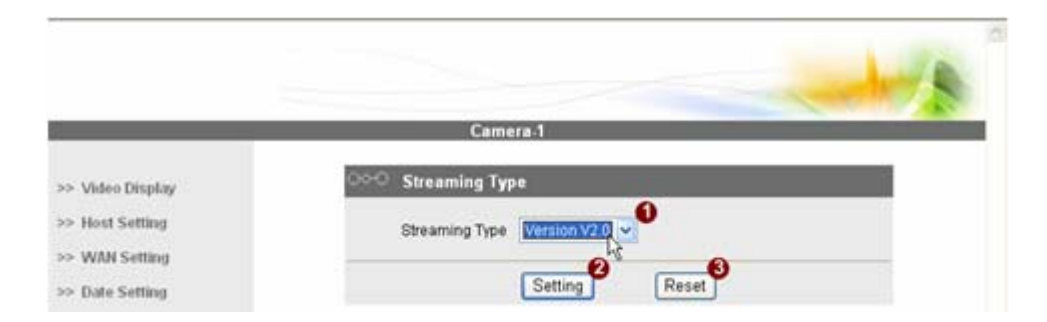

The streaming type [Version 1.0] – without audio function The streaming type [Version 2.0] – with audio function

|                                 | Camera-1                         |  |
|---------------------------------|----------------------------------|--|
| > Video Display                 | ○○○ Version V2.0 - Video Setting |  |
| > Host Setting                  | Camera Name Camera-1             |  |
| > WAN Setting                   | Streaming Method TCP & Multicast |  |
| > Date Setting                  | Audio In Enabled 🧕               |  |
| > Video Setting                 | Multicast IP 228.5.6 1 4         |  |
| > Video Adjust                  | Multicast TTL 255 6              |  |
| > User Account                  | Multicast Interface              |  |
| <ul> <li>System lafo</li> </ul> | Analon Mideo NTCC 0              |  |
| ⇒ Firmware                      |                                  |  |
|                                 |                                  |  |

2.1.7 Click <u>Save Reboot</u> to restore all settings and please wait about 30 seconds for system reboot.